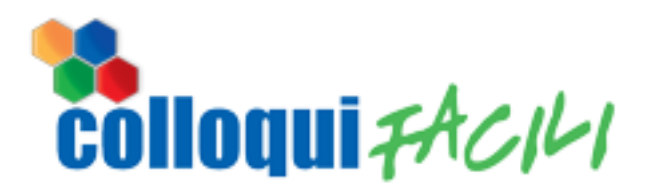

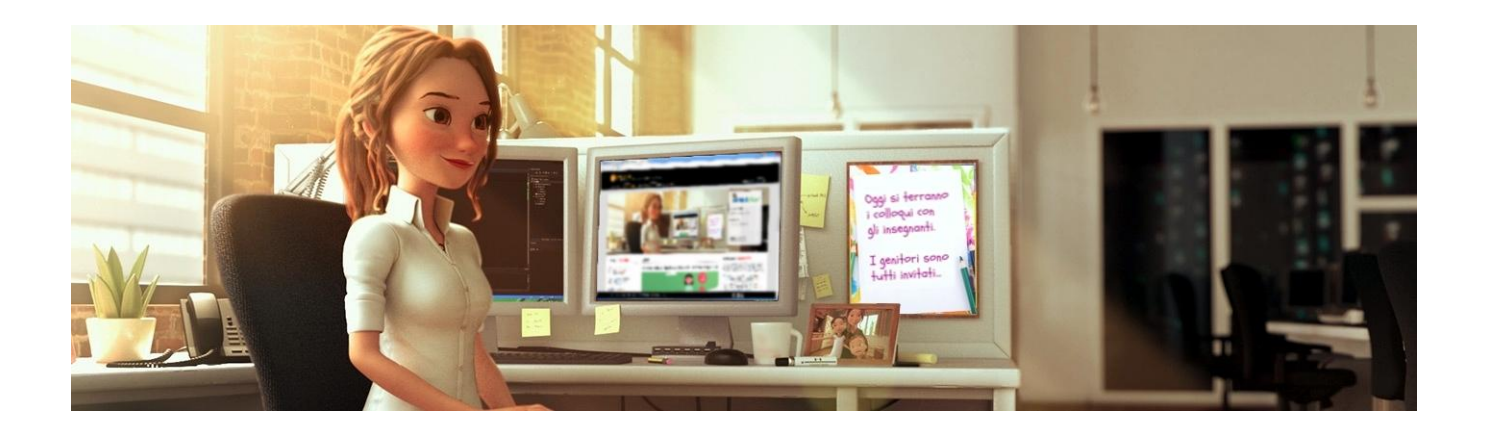

**COLLOQUI FACILI** 

# MANUALE D'USO

# **QUICK VERSION**

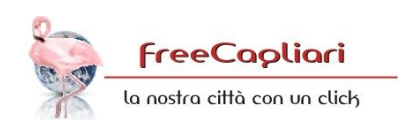

# **COMUNICAZIONE EMAIL**

IL SISTEMA COLLOQUI FACILI GENERA UNA REGISTRAZION AUTOMATICA (UTILIZZANDO I DATI FORNITI DALLA SCUOLA) E INVIA UNA COMUNICAZIONE EMAIL A OGNI UTENTE COINVOLTO (GENITORE O DOCENTE).

NELLA COMUNICAZIONE EMAIL E' PRESENTE UN PULSANTE CHE PERMETTE IL PRIMO ACCESSO AL SISTEMA: CON QUESTA OPERAZIONE, OGNI UTENTE (GENITORE O DOCENTE) CONFERMA LA PROPRIA ADESIONE AL SERVIZIO E CREA LE PROPRIE CREDENZIALI DI ACCESSO (NOME-UTENTE E PASSWORD).

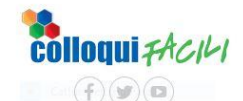

#### §§nomeScuola

Gent.le §§genitore, la registrazione al Servizio Colloqui Facili è avvenuta con successo.

Per completare l'attivazione del Suo Profilo Le chiediamo di proseguire cliccando sul pulsante sotto indicato

(se non dovesse vedere il pulsante, abiliti la visualizzazione delle immagini)

#### 

accedendo al sistema troverà le indicazioni per la creazione della Sue credenziali

### **PRIMO ACCESSO**

CON QUESTO ACCESSO E' POSSIBILE COMPILARE I DATI RICHIESTI PER LA CREAZIONE DELLE PROPRIE CREDENZIALI (NOME-UTENTE E PASSWORD) PRESTANDO ATTENZIONE AL NOMINATIVO INDICATO, A INSERIRE CORRETTAMENTE, NEL FORMATO RICHIESTO (GG/MM/AAAA), LA PROPRIA DATA DI NASCITA E A SPUNTARE LA CONFERMA DI PRESA VISIONE DELLE CONDIZIONI DI PRIVACY.

IL SISTEMA CONFERMERA' IL BUON FINE DELL'OPERAZIONE VISUALIZZANDO UNA IMMAGINE RAPPRESENTANTE UNO "SMILE".

#### CREAZIONE CREDENZIALI

per attivare la Registrazione Automatica, è necessario inserire i dati richiesti nel presente modulo specificando la propria **DATA DI NASCITA**, un **NOME UTENTE** e una **PASSWORD** a

#### NOME GENITORE

|   | inserire la data di nascita (necessaria per la verifica)   |
|---|------------------------------------------------------------|
| 曲 | gg/mm/aaaa                                                 |
|   | definire un nome utente (nome di vostra fantasia)          |
| 8 | definire un nome utente                                    |
|   | definire una password (parola di vostra fantasia)          |
| • | definire una password                                      |
|   | ripetere la password                                       |
| • | ripetere la password                                       |
|   | ATTENZIONE!!!                                              |
|   | confermo di aver preso visione delle Condizioni di Privacy |
|   | conferma i dati                                            |
|   |                                                            |

# LOGIN / ACCESSO

L'ACCESSO AL SISTEMA AVVIENE INSERENDO LE PROPRIE CREDENZIALI NELLA PAGINA DI ACCESSO. L'INSERIMENTO AVVIENE IN SEQUENZA: PRIMA VIENE RICHIESTO IL NOME UTENTE E SUCCESSIVAMENTE (DOPO LA PRIMA CONFERMA) VIENE RICHIESTA LA PASSWORD; PER EVITARE DI INSERIRE UN NOME UTENTE CHE NON E' IL NOSTRO (MA PRESENTE NEL SISTEMA) VERRA' VISUALIZZATO ANCHE IL NOME DI BATTESIMO DELL'UTENTE CORRISPONDENTE AL NOME INSERITO

NEL CASO NON SI RICORDINO NOME-UTENTE E/O PASSWORD, SI POTRA' PROCEDERE AL LORO RECUPERO O RIPRISTINO TRAMITE LE OPZIONI PRESENTI NELLA STESSA PAGINA DELL'ACCESSO

#### Accesso a Colloqui Facili

#### 🚨 nome utente

per proseguire, inserire le proprie credenziali di accesso; ti verranno richiesti prima il nome utente e poi la password

A inserire il nome utente

conferma il nome utente

ricorda che questo servizio non utilizza le credenziali che usi per il registro elettronico ma quelle che hai definito appositamente per Colloqui Facili

 non ricordo il nome utente
 ×

 se non ricordi il tuo nome utente, clicca qui per recuperario
 ×

 non ricordo la password
 ×

Accesso a Colloqui Facili
Salve LEONARDO D.
(clicca qui se non sei tu)
Compassion compassion compas

# **PROFILO PERSONALE**

GLI UTENTI DEL SERVIZIO COLLOQUI FACILI POSSIEDONO UN PROFILO MULTIFUNZIONALE E MULTIANNUALE POICHE' E' IL MEDESIMO SIA CHE L'UTENTE SIA UN GENITORE OPPURE CHE SIA UN DOCENTE E VALE PER TUTTI GLI ANNI.

IL PROPRIO PROFILO PERSONALE PERMETTE DI VEDERE I PROPRI DATI, QUELLI DEGLI ALUNNI A NOI COLLEGATI E/O QUELLI DELLE SCUOLE DOVE INSEGNAMO.

NELLA VERSIONE MOBILE, I GENITORI POSSONO VISUALIZZARE ANCHE IL PULSANTE CHE PERMETTE LORO DI ACCEDERE AL CONTROLLO DEL PROPRIO TURNO IN CODA.

PER I GENITORI, VERRA' VISUALIZZATO UN ELENCO CONTENENTE TUTTI I FIGLI SCUOLA PER SCUOLA, CLASSE PER CLASSE MENTRE PER I DOCENTI LA VISUALIZZAZIONE AVVERRA' ELENCANDO SOLO LA SCUOLA SENZA SPECIFICARE LE CLASSI

# PRENOTAZIONE COLLOQUI

ANCHE SE DISPONIBILE NELLA NOSTRA PIATTAFORMA INFORMATICA, L'UTILIZZO DELLA VERSIONE PER CELLULARI E' VIVAMENTE SCONSIGLIATO.

#### VERSIONE PC

IL PROGRAMMA DI PRENOTAZIONE PERMETTE DI SELEZIONARE IL SINGOLO ORARIO DI INCONTRO PER OGNI DOCENTE; CON UN SEMPLICE CLICK SUL QUADRATTO VERDE (ORARIO DISPONIBILE), IL SISTEMA PRENOTERA' L'APPUNTAMENTO (NON E' NECESSARIA NESSUNA CONFERMA). DOPO QUESTA OPERAZIONE, IL QUADRATTO DIVENTERA' AZZURRO. I QUADRATTI ROSSI INDICANO GLI ORARI OCCUPATI DA ALTRI GENITORI

NELLA PARTE SUPERIORE DELLA PAGINA E' PRESENTE L'ELENCO DEI DOCENTI PRENOTATI CON SCELTA ORARIO (A SINISTRA) E QUELLI IN LISTA DI ATTESA (A DESTRA).

#### **VERSIONE CELLULARE/TABLET**

LA VERSIONE PER CELLULARI PERMETTE DI PRENOTARE L'ORARIO SELEZIONANDO L'ORARIO DALLA FINESTRA POSTA ACCANTO AL PULSANTE "PRENOTA" (VERRANNO VISUALIZZATI SOLO GLI ORARI LIBERI) E PREMENDO IL MEDESIMO PULSANTE: SE NEL FRATTEMPO NESSUN ALTRO GENITORE AVRA' SCELTO QUELL'ORARIO, LA PRENOTAZIONE VERRA' VISUALIZZATA COME IN FIGURA CON, ACCANTO, IL PULSANTE ANNULLA

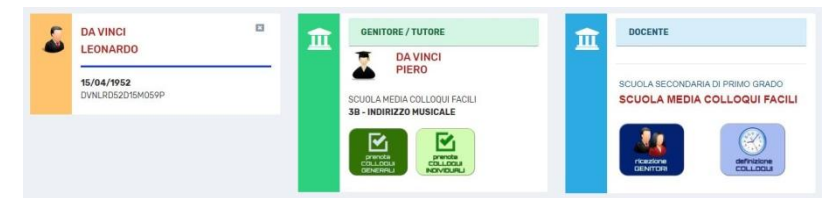

#### versione computer

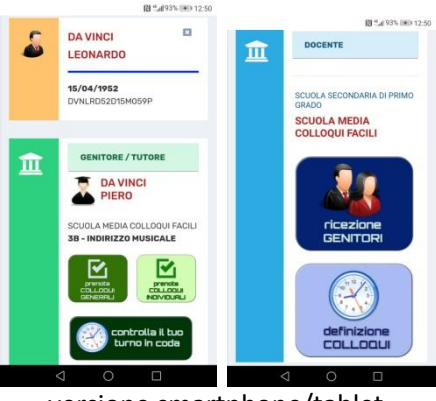

versione smartphone/tablet

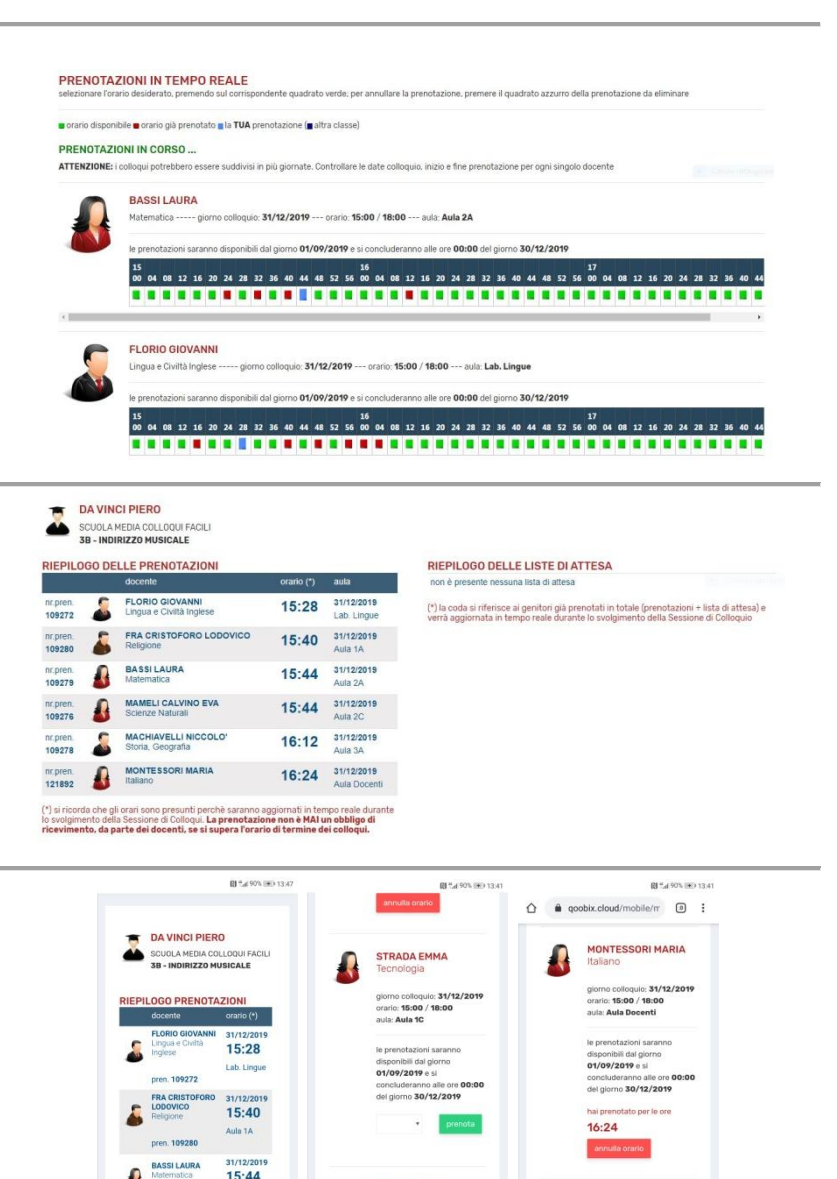

TRISSINO GIAN

STRADA EMMA

# **CONTROLLO TURNO IN CODA**

SOLO VERSIONE CELLULARE/TABLET

OGNI GENITORE HA LA POSSIBILITA' DI CONTROLLARE IL PROPRIO TURNO IN CODA VISUALIZZANDO I DOCENTI DA INCONTRARE (CON INDICAZIONE DELL'AULA), L'ORARIO DI PRENOTAZIONE (IN PICCOLO), L'ORARIO ATTUALE AGGIORNATO IN TEMPO REALE (IN GRANDE) E IL NUMERO DI GENITORI CHE PRECEDONO IL PROPRIO TURNO.

AL TERMINE DEL COLLOQUIO, QUALORA IL DOCENTE INCONTRATO NON USI IL SISTEMA, IL GENITORE POTRA' INDICARE CHE IL COLLOQUIO E' TERMINATO USANDO L'APPOSITO TASTO (FINE COLLOQUIO). LA SEGNALAZIONE DEL DOCENTE DIVENTERA' DI COLOR GRIGIO E NON VERRA' PIU' RIPORTATO IL NUMERO DI CODA

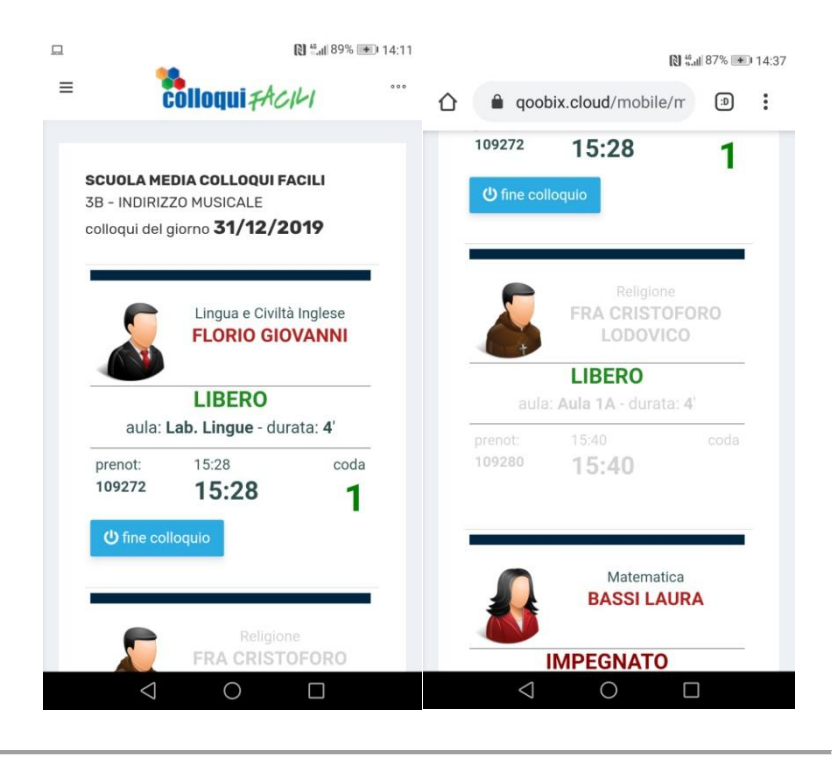

## **ACCOGLIENZA GENITORI**

I DOCENTI POSSONO CONOSCERE L'ELENCO DEI GENITORI PRENOTATI E SPUNTARE L'INIZIO DEL COLLOQUIO CON OGNUNO DI ESSI.

IL SISTEMA EVIDENZIA IL NOMINATIVO DELL'ALUNNO/A E DELLA RELATIVA CLASSE, IL NOMINATIVO DEL GENITORE CHE ANDRA' A COLLOQUIO, L'ORARIO DI PRENOTAZIONE (IN PICCOLO) E L'ORARIO STIMATO (AGGIORNATO IN TEMPO REALE).

PER AGGIORNARE IL SISTEMA, IL DOCENTE DOVRA' SEMPLICEMENTE PREMERE IL PULSANTE "INIZIO COLLOQUIO" E PROCEDERE CON IL COLLOQUIO STESSO. LA FINE DEL COLLOQUIO SARA' DEFINITO CON L'INIZIO DEL NUOVO (QUALORA SI RIMANESSE SENZA GENITORI DA RICEVERE, PREMERE IL PULSANTE "DOCENTE LIBERO")

DOPO AVER CLICCATO SUL PULSANTE "INIZIO COLLOQUIO", LO STESSO DIVENTERA' ROSSO CON LA DICITURA "ANNULLA SELEZIONE": UTILIZZARE QUESTO PULSANTE SOLTANTO SE SI HA SELEZIONATO UN GENITORE SBAGLIATO

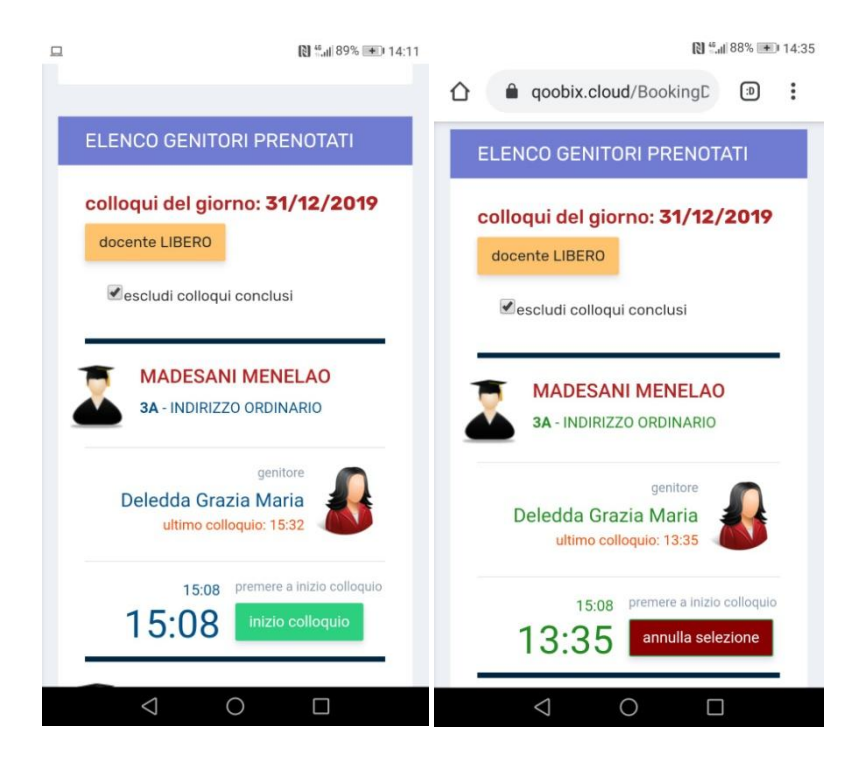